## NEXCOM

## **GPIO SDK Installation Guidance**

 Unzip the file "NViS14xx GPIO Tool" and copy the "Driver\Nexcom" into "C:\Windows\System32\drivers"

| ^            | 名稱                                                                                                    |      |                                                                                                    | 修改日期                                                                                                    | 類型                                                                                                    | 大小                                                                                                    |                                                                                                    |                                                                                  |   |
|--------------|----------------------------------------------------------------------------------------------------|------|----------------------------------------------------------------------------------------------------|----------------------------------------------------------------------------------------------------|----------------------------------------------------------------------------------------------------|----------------------------------------------------------------------------------------------------|----------------------------------------------------------------------------------------------------|----------------------------------------------------------------------------------|---|
|              | 퉬 amd64                                                                                                    |      |                                                                                                    | 2022/1/25 下午 0                                                                                                    | 檔案資料夾                                                                                                    |                                                                                                    |                                                                                                    |                                                                                  |   |
| ١.           | 🚹 i386                                                                                                    |      |                                                                                                    | 2022/1/25 下午 0                                                                                                    | 檔案資料夾                                                                                                    |                                                                                                    | _                                                                                                    |                                                                                  |   |
|              | 퉬 Nexcom                                                                                                    |      |                                                                                                    | 2022/1/25 下午 0                                                                                                    | 檔案資料夾                                                                                                    |                                                                                                    |                                                                                                    |                                                                                  |   |
| Ľ            | 📑 devcon                                                                                                    |      |                                                                                                    | 2013/3/21下午1                                                                                                    | 應用程式                                                                                                    | 76 KB                                                                                                    |                                                                                                    |                                                                                  |   |
|              | 💷 devcon64                                                                                                    |      |                                                                                                    | 2013/3/21下午1                                                                                                    | 應用程式                                                                                                    | 80 KB                                                                                                    |                                                                                                    |                                                                                  |   |
|              | 🚳 Install                                                                                                    |      |                                                                                                    | 2022/1/11 上午 0                                                                                                    | Windows 批次檔案                                                                                                    | 1 KB                                                                                                    |                                                                                                    |                                                                                  |   |
|              | 🚳 Remove                                                                                                    |      |                                                                                                    | 2022/1/11 上午 0                                                                                                    | Windows 批次檔案                                                                                                    | 1 KB                                                                                                    |                                                                                                    |                                                                                  |   |
|              | i xcare                                                                                                    |      |                                                                                                    | 2022/1/11 上午 0                                                                                                    | 安全性目錄                                                                                                    | 10 KB                                                                                                    |                                                                                                    |                                                                                  |   |
| =            | XCare                                                                                                    |      |                                                                                                    | 2022/1/11 上午 0                                                                                                    | 安裝資訊                                                                                                    | 2 KB                                                                                                    |                                                                                                    |                                                                                  |   |
|              |                                                                                                    |      |                                                                                                    |                                                                                                    |                                                                                                    |                                                                                                    |                                                                                                    |                                                                                  |   |
|              |                                                                                                    |      | e u                                                                                                    | 7                                                                                                    |                                                                                                    |                                                                                                    |                                                                                                    |                                                                                  |   |
|              |                                                                                                    | (C:) | Window > 9                                                                                                    | vstem32 🕨 drivers                                                                                                    | •                                                                                                    | <b>- -</b>                                                                                                    | 提尋 drive                                                                                                    | 75                                                                               |   |
|              |                                                                                                    | (, , |                                                                                                    |                                                                                                    | •                                                                                                    |                                                                                                    | 200 01110                                                                                                    |                                                                                  |   |
| 100          | 🛛 🔻 📜 開啟 加入                                                                                                    | 至媒體  | 櫃▼ 未用書                                                                                                    | İ龜▼ 燒錄 !                                                                                                    | 新増資料夾                                                                                                    |                                                                                                    |                                                                                                    | •== •                                                                            | 2 |
| - X          | る思想                                                                                                    | *    | 名稱                                                                                                    | <u>^</u>                                                                                                    | 修改日期                                                                                                    | 類                                                                                                    | 뒏                                                                                                    | 大小                                                                               |   |
| )            | ropbox                                                                                                    |      | en-US                                                                                                    |                                                                                                    | 2021/12/2                                                                                                    | 2 ト午 檔案                                                                                                    | 包容料本                                                                                                    |                                                                                  | l |
| F            |                                                                                                    |      |                                                                                                    |                                                                                                    |                                                                                                    |                                                                                                    |                                                                                                    |                                                                                  |   |
| 5            | ŧ.                                                                                                    |      | etc                                                                                                    |                                                                                                    | 2020/6/10                                                                                                    | ) ト午1 檔:                                                                                                    | 昆容料本                                                                                                    |                                                                                  |   |
|              | ·載<br>. 面                                                                                                    | H    | etc<br>Nexcom                                                                                                    |                                                                                                    | 2020/6/10                                                                                                    | )<br>)<br>)<br>)<br>)<br>)<br>)<br>)<br>)<br>)<br>)<br>)<br>)<br>)                                                                                                    | <u>客管料</u> 灰<br>客管料灰                                                                                                    |                                                                                  |   |
| 1            | 載<br>面<br>新的位置                                                                                                    | ¢    | etc                                                                                                    |                                                                                                    | 2020/6/10<br>2022/1/27<br>2021/12/2                                                                                                    | ) 上午 1 福朝<br>7 上午 1 福朝<br>13 上午 福朝                                                                                                    | 室容料夾<br>案資料夾<br>累資料夾                                                                                                    |                                                                                  |   |
| 100          | ■載<br>面<br>近的位置                                                                                                    |      | etc<br>Nexcom<br>UMDF<br>zh-TW                                                                                                    |                                                                                                    | 2020/6/10<br>2022/1/27<br>2021/12/7<br>2021/12/7                                                                                                    | ) <u>ト午 1</u> 福朝<br>7 上午 1 福朝<br>13 上午 福朝<br>13 上午 福朝                                                                                                    | <u>案管料本</u><br>案資料夾<br>案資料夾<br>案資料夾                                                                                                    |                                                                                  |   |
| 2010         | on<br>面<br>N近的位置                                                                                                    | Ē    | etc<br>Nexcom<br>UMDF<br>ch-TW<br>370b12230                                                                                                    | 002e221000.bseq                                                                                                    | 2020/6/10<br>2022/1/27<br>2021/12/<br>2021/12/<br>2021/12/<br>2016/10/7                                                                                                    | 0 <u>上午 1</u> 福<br>7 <u>上</u> 午 1 福<br>13 <u>上</u> 午 福<br>13 <u>上</u> 午 福<br>7 下午 0 BSI                                                                                                    | <u>案管料</u>                                                                                                    | 1 КВ                                                                             |   |
|              | "載<br>面<br>近的位置<br>性                                                                                                    |      | etc<br>Nexcom<br>UMDF<br>2h-TW<br>370b12230<br>370b12230                                                                                                    | 002e221000.bseq<br>0002340e00.bseq                                                                                                    | 2020/6/10<br>2022/1/27<br>2021/12/<br>2021/12/<br>2021/12/<br>2016/10/7<br>2016/10/7                                                                                                    | 0 上午 1 檔調<br>7 上午 1 檔調<br>13 上午 檔調<br>13 上午 檔調<br>7 下午 0 BSI<br>7 下午 0 BSI                                                                                                    | <u>案管料夾</u><br>案資料夾<br>案資料夾<br>案資料夾<br>EQ 檔案<br>EQ 檔案                                                                                                    | 1 KB<br>584 KB                                                                   |   |
|              | 載<br> 面<br> 近的位置<br> 増<br> 件<br> 様                                                                                                    | f    | <ul> <li>etc</li> <li>Nexcom</li> <li>UMDF</li> <li>zh-TW</li> <li>370b12230</li> <li>370b12060</li> <li>370b12060</li> </ul>                                        | 002e221000.bseq<br>0002340e00.bseq<br>0002340e00.sfi                                                                                        | 2020/6/1(<br>2022/1/2)<br>2021/12/<br>2021/12/<br>2016/10/<br>2016/10/<br>2016/10/<br>2016/10/                                                                                                    | 0<br>十<br>午<br>1.3<br>上<br>午<br>…<br>福<br>5<br>1.3<br>上<br>午<br>…<br>福<br>5<br>7<br>下<br>午<br>0<br>B<br>SI<br>7<br>下<br>千<br>0<br>5<br>S<br>5<br>7<br>7<br>下<br>千<br>0<br>5<br>S<br>5<br>7<br>7<br>7<br>7<br>7<br>7<br>7<br>7<br>1<br>5<br>5<br>7<br>7<br>7<br>7<br>5<br>7<br>7<br>7<br>7<br>7<br>7<br>7<br>7<br>7<br>7<br>7<br>1<br>5<br>5<br>7<br>7<br>7<br>7<br>7<br>7<br>7<br>7<br>1<br>5<br>5<br>7<br>7<br>7<br>7<br>7<br>7<br>7<br>7<br>7<br>1<br>5<br>1<br>5<br>5<br>1<br>5<br>1<br>5<br>5<br>5<br>1<br>5<br>5<br>5<br>5<br>5<br>5<br>5<br>5<br>5<br>5<br>5<br>5<br>5 | <u>案管料本</u><br>案資料本<br>案資料本<br>案資料本<br>EQ 檔案<br>EQ 檔案<br>EQ 檔案                                                                                                    | 1 KB<br>584 KB<br>568 KB                                                         |   |
|              | 載<br> 面<br> 近的位置<br> 確<br> 件<br> 弾                                                                                                    |      | <ul> <li>etc</li> <li>Nexcom</li> <li>UMDF</li> <li>zh-TW</li> <li>370b12230</li> <li>370b12060</li> <li>370b12060</li> <li>370b12060</li> <li>370c12060</li> </ul>  | 002e221000.bseq<br>0002340e00.bseq<br>0002340e00.sfi<br>001a260f00.bseq                                                                     | 2020/6/1/<br>2022/1/2/<br>2021/12/<br>2021/12/<br>2016/10/<br>2016/10/<br>2016/10/<br>2016/10/<br>2016/10/                                                                                                 | 0 上午 1 檔<br>7 上午 1 檔<br>13 上午 福<br>13 上午 檔<br>7 下午 0 BSI<br>7 下午 0 SFI<br>7 下午 0 SFI<br>7 下午 0 BSI                                                                                                    | <u>客管料本</u><br>案案案<br>案案<br>案<br>案<br>案<br>2<br>4<br>4<br>8<br>2<br>4<br>4<br>案<br>案<br>2<br>4<br>4<br>案<br>案<br>案<br>案<br>案<br>案<br>案<br>案<br>案<br>案<br>案<br>案                                                              | 1 KB<br>584 KB<br>568 KB<br>587 KB                                               |   |
| 話と言見る        | 載<br> 面<br> 近的位置<br> <br> 倍<br>(件<br> 镁<br>  訊<br>                                                                                                    | Ш    | etc<br>Nexcom<br>UMDF<br>zh-TW<br>370b1223i<br>370b1206i<br>370b1206i<br>370c12060<br>370c12060                                                                      | 002e221000.bseq<br>0002340e00.bseq<br>0002340e00.sfi<br>001a260f00.bseq<br>001a260f00.sfi                                                   | 2020/6/1(<br>2022/1/2)<br>2021/12/<br>2021/12/<br>2016/10/<br>2016/10/<br>2016/10/<br>2016/10/<br>2016/10/<br>2016/10/                                                                                     | D 上午1 檔證       7 上午1 檔證       13 上午 福語       13 上午 福語       7 下午0 BSI       7 下午0 BSI       7 下午0 BSI       7 下午0 BSI       7 下午0 SFI       7 下午0 SFI       7 下午0 SFI                                                                                                    | <u>客管料</u> 本<br>案<br>案<br>案<br>案<br>案<br>案<br>案<br>案<br>案<br>名<br>体<br>本<br>本<br>次<br>次<br>次<br>次<br>次<br>次<br>次<br>次<br>次<br>次<br>次<br>案<br>案<br>案<br>案<br>案<br>案<br>案                                                      | 1 KB<br>584 KB<br>568 KB<br>587 KB<br>570 KB                                     |   |
| 副社会に見ていました。  | 載<br> 面<br> 近的位置<br> <br> <br> 倍<br> <br> <br> <br> <br> <br> <br> <br>                                                                                                    | ш    | etc<br>Nexcom<br>UMDF<br>zh-TW<br>370b1223i<br>370b1206i<br>370b1206i<br>370c12060<br>370c12060<br>370c12230                                                         | 002e221000.bseq<br>0002340e00.bseq<br>0002340e00.sfi<br>001a260f00.bseq<br>001a260f00.sfi<br>014d221000.bseq                                | 2020/6/1/<br>2022/1/2/<br>2021/12/<br>2021/12/<br>2016/10/<br>2016/10/<br>2016/10/<br>2016/10/<br>2016/10/<br>2016/10/<br>2016/10/<br>2016/10/                                                             | D 上午1         檀           7上午1         檀           71         檀           71         一個           71         一個           71         一個           71         一個           71         一個           71         日本           71         日本                                                                                                    | <u>客管料本</u><br>案<br>案<br>案<br>案<br>案<br>案<br>案<br>室<br>名<br>構<br>案<br>案<br>案<br>案<br>案<br>案<br>案<br>案<br>案<br>案<br>案<br>案<br>案<br>案<br>案<br>案<br>案<br>案                                                                      | 1 KB<br>584 KB<br>568 KB<br>568 KB<br>587 KB<br>570 KB<br>1 KB                   |   |
| 語と言見記        | ·載<br>面<br>近的位置<br>塘橋<br>(件<br>樂<br>別<br>月<br>。<br>。                                                                                                    | Ш    | etc<br>Nexcom<br>UMDF<br>zh-TW<br>370b1223i<br>370b1206i<br>370b1206i<br>370c1206i<br>370c1206i<br>370c1223i                                                         | 002e221000.bseq<br>0002340e00.bseq<br>0002340e00.sfi<br>001a260f00.bseq<br>001a260f00.sfi<br>014d221000.bseq<br>/s                          | 2020/6/1/<br>2022/1/2/<br>2021/12/<br>2021/12/<br>2016/10/<br>2016/10/<br>2016/10/<br>2016/10/<br>2016/10/<br>2016/10/<br>2016/10/<br>2016/10/<br>2016/10/                                                 | D 上午1         檀           7上午1         檀           71.1         一           71.1         一           71.1         二           71.1         二 <trtr>         71.1         二</trtr>                                                                                                    | 22 寶寶 22 料本<br>東京<br>東京<br>東京<br>東京<br>本<br>東<br>東<br>二<br>二<br>福<br>二<br>福<br>二<br>福<br>二<br>福<br>二<br>福<br>二<br>福<br>二<br>二<br>二<br>福<br>二<br>福<br>二<br>福<br>二<br>二<br>二<br>二<br>二<br>二<br>二<br>二<br>二<br>二<br>二<br>二<br>二 | 1 KB<br>584 KB<br>568 KB<br>587 KB<br>570 KB<br>1 KB<br>67 KB                    |   |
| 副社会に開いていていた。 | 1<br>或<br>近的位置                                                                                                    | =    | etc<br>Nexcom<br>UMDF<br>zh-TW<br>370b1223(<br>370b1206(<br>370b1206(<br>370c1206(<br>370c1206(<br>370c1223(<br>31394bus.s)<br>31394ohci.s                           | 002e221000.bseq<br>0002340e00.bseq<br>0002340e00.sfi<br>001a260f00.bseq<br>001a260f00.sfi<br>014d221000.bseq<br>/s                          | 2020/6/1/<br>2022/1/2/<br>2021/12/<br>2021/12/<br>2016/10/<br>2016/10/<br>2016/10/<br>2016/10/<br>2016/10/<br>2016/10/<br>2016/10/<br>2016/10/<br>2016/10/<br>2016/10/<br>2016/10/<br>2016/10/<br>2016/12/ | D 上午1         檀建           7上午1         檀建           71         檀建           71         福建           71         田田           71         田田           71         田                                                                                                    | 26 26 26 26 26 26 26 26 26 26 26 26 26 2                                                                                                    | 1 KB<br>584 KB<br>568 KB<br>587 KB<br>570 KB<br>1 KB<br>67 KB<br>225 KB          |   |
|              | <ul> <li>・</li> <li>・</li></ul> |      | etc<br>Nexcom<br>UMDF<br>zh-TW<br>370b1223(<br>370b1206(<br>370c1206(<br>370c1206(<br>370c1206(<br>370c1223(<br>370c1223(<br>31394bus.s)<br>31394bus.s)<br>37071001( | 002e221000.bseq<br>0002340e00.bseq<br>0002340e00.sfi<br>001a260f00.bseq<br>001a260f00.sfi<br>014d221000.bseq<br>/s<br>ys<br>00012d0d00.bseq | 2020/6/1(<br>2022/1/2)<br>2021/12/<br>2021/12/<br>2016/10/<br>2016/10/<br>2016/10/<br>2016/10/<br>2016/10/<br>2016/10/<br>2016/10/<br>2016/10/<br>2021/12/<br>2021/12/<br>2021/12/<br>2021/12/<br>2021/12/ | D 上午1.         檀辺           7 上午1         檀辺           7 11         檀辺           7 13         上午           13         上午           13         上午           13         上午           14         田田           7 下午の         BSI           7 下午の         BSI           7 下午の         BSI           7 下午の         BSI           7 下午の         BSI           13         上午           13         上午           13         上午           13         上午           57         BSI           77年の         BSI                                                                                                    | 客資業業業<br>業業業業<br>業業<br>業業<br>業<br>業<br>業<br>業<br>業<br>業<br>業<br>業<br>業<br>業<br>業<br>業                                                                                                    | 1 KB<br>584 KB<br>568 KB<br>587 KB<br>570 KB<br>1 KB<br>67 KB<br>225 KB<br>22 KB |   |

## NEXCOM

 Execute the Command Prompt by "run as administrator" and run the "Driver\install.bat"

When the installation is successful, the screen will show "Drivers installed successfully"

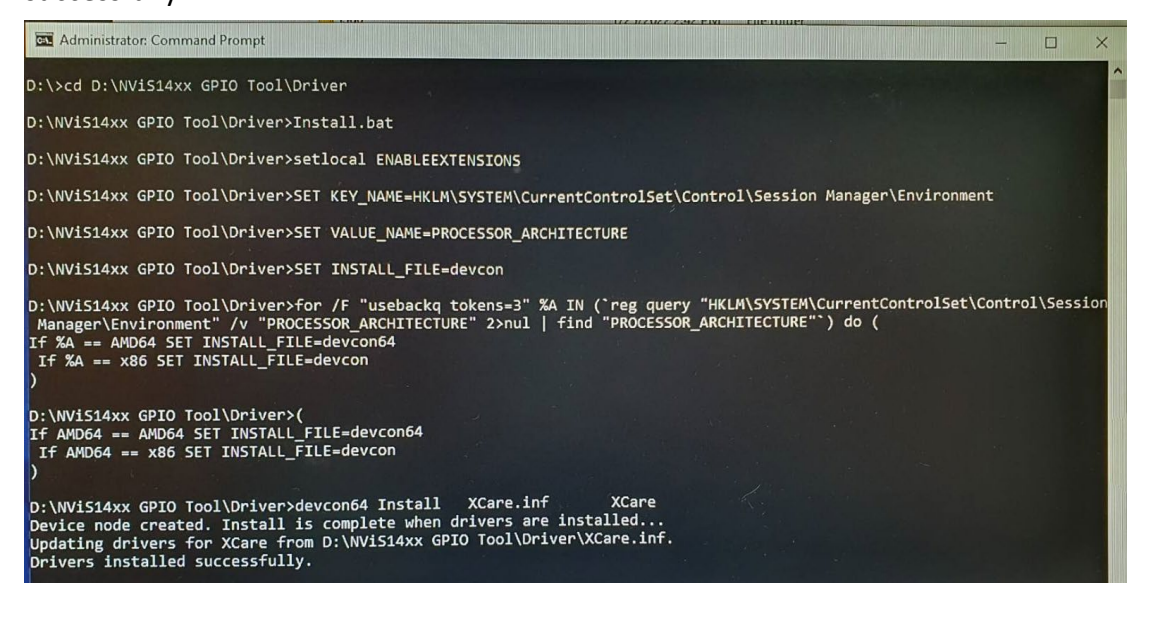

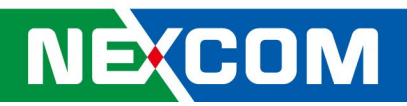

3. Check the device manager to see if the "Nexcom XCare Driver" enable.

| 🛃 Computer Management                                                                                                    |                                                                                                    | - 🗆 X          |
|----------------------------------------------------------------------------------------------------|----------------------------------------------------------------------------------------------------|----------------|
| <u>File Action View H</u> elp                                                                                                    |                                                                                                    |                |
| 🗢 🄿 🙍 🖬 🗐 🚺                                                                                                    | ፼ ፟፟፟፟፟፟፟፟፟፟፟፟፟፟፟፟ ፟ ፟                                                                                                    |                |
| Computer Management (Local)                                                                                                    | >   Software components                                                                                                    | Actions        |
| ✓ <sup>™</sup> <sup>™</sup> <sup>™</sup> <sup>™</sup> <sup>™</sup> <sup>™</sup> <sup>™</sup> <sup>™</sup> <sup>™</sup> <sup>™</sup> | > Software devices                                                                                                    | Device Manager |
| > 🕗 Task Scheduler                                                                                                    | > 🔟 Sound, video and game controllers                                                                                                    |                |
| > 🛃 Event Viewer                                                                                                    | > 🍇 Storage controllers                                                                                                    | More Actions   |
| > 😥 Shared Folders                                                                                                    | 🗸 🚛 System devices                                                                                                    |                |
| > 🌆 Local Users and Groups                                                                                                    | Kana ACPI Fan                                                                                                    |                |
| > (0) Performance                                                                                                    | Tan ACPI Fan                                                                                                    |                |
| 📑 Device Manager                                                                                                    | Kana ACPI Fan                                                                                                    |                |
| 👻 🔚 Storage                                                                                                    | Tan ACPI Fan                                                                                                    |                |
| 📅 Disk Management                                                                                                    | Tan ACPI Fan                                                                                                    |                |
| Services and Applications                                                                                                    | ACPI Fixed Feature Button                                                                                                    |                |
|                                                                                                    | ACPI Power Button                                                                                                    |                |
|                                                                                                    | ACPI Processor Aggregator                                                                                                    |                |
|                                                                                                    | Terral Zone                                                                                                    |                |
|                                                                                                    | Ten ACPI Wake Alarm                                                                                                    |                |
|                                                                                                    | Composite Bus Enumerator                                                                                                    |                |
|                                                                                                    | The High Definition Audio Controller                                                                                                    |                |
|                                                                                                    | The second second secon |                |
|                                                                                                    | 📰 Intel(R) Enhanced Serial Peripheral Interface (eSPI) Controller - 4B00                                                                                                    |                |
|                                                                                                    | 🛄 Intel(R) GNA - 4511                                                                                                    |                |
|                                                                                                    | Intel(R) Management Engine Interface #1                                                                                                    |                |
|                                                                                                    | Intel(R) PCI Express Root Port #4 - 4B3C                                                                                                    |                |
|                                                                                                    | Intel(R) PCI Express Root Port #5 - 4B3D                                                                                                    |                |
|                                                                                                    | Intel(R) PCI Express Root Port #6 - 4B3E                                                                                                    |                |
|                                                                                                    | Intel(R) PMC SRAM - 4B7F                                                                                                    |                |
|                                                                                                    | Intel(R) Power Engine Plug-in                                                                                                    |                |
|                                                                                                    | Intel(R) Serial IO GPIO Host Controller - IN IC1020                                                                                                    |                |
|                                                                                                    | Intel(R) Serial IO UART Host Controller #0 - 4828                                                                                                    |                |
|                                                                                                    | Intel(R) SMBus Controller - 4823                                                                                                    |                |
|                                                                                                    | Intel(R) SPI (flash) Controller - 4824                                                                                                    |                |
|                                                                                                    | Microsoft ACPI-Compliant System                                                                                                    |                |
|                                                                                                    | Microsoft Hyper-V Virtualization Infrastructure Driver                                                                                                    |                |
|                                                                                                    | Microsoft System Management BIOS Driver                                                                                                    |                |
|                                                                                                    | Microsoft UEH-Compliant System                                                                                                    |                |
|                                                                                                    |                                                                                                    |                |
|                                                                                                    | Microsoft Windows Management Interface for ACPI                                                                                                    |                |
|                                                                                                    | Microsoft Windows Management Interface for ACPI                                                                                                    |                |
|                                                                                                    | NDIS Virtual Network Adapter Enumerator                                                                                                    |                |
|                                                                                                    |                                                                                                    |                |
|                                                                                                    |                                                                                                    |                |
|                                                                                                    | PCI standard best CDI bridge                                                                                                    |                |
|                                                                                                    | Pici standard flost CPO bildge Dug and Play Software Device Enumerator                                                                                                    |                |
|                                                                                                    |                                                                                                    |                |
|                                                                                                    | Programmable interrupt controller                                                                                                    |                |
|                                                                                                    | System timer                                                                                                    |                |
|                                                                                                    | IIIMBus Root Bus Enumerator                                                                                                    |                |
|                                                                                                    | Universal Serial Bus controllers                                                                                                    |                |
|                                                                                                    | v                                                                                                    |                |
|                                                                                                    | 7                                                                                                    |                |